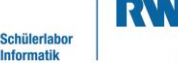

info

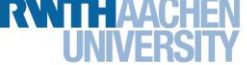

Station 1 – Elektrischer Rollladen

### "Effizientes Sonnenbaden"

Besonders in Zeiten der "smarten" Häuser gibt es immer mehr Dinge, die Menschen das Leben einfacher machen. Dazu gehören auch elektrische Rollläden, die sich öffnen und schließen, je nach der Helligkeit draußen.

Sobald es morgens hell wird, fahren sich die Rollläden hoch, damit man so viel Licht wie möglich reinlässt und die Wohnung sich etwas aufheizt. Wird es abends wieder dunkel, schließen sie sich wieder. Aber nicht nur für effiziente Sonnenausnutzung sind autonome Rollläden gut, sondern auch, um potenziellen Einbrechern vorzugaukeln, man sei zuhause, obwohl man eigentlich im Urlaub ist.

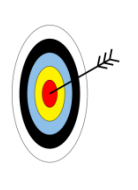

Mit Hilfe dieser Arbeitsblätter...

- baut ihr euren eigenen Rollladen,lernt, wie sich elektronische Bauteile
  - kombinieren lassen und
- wie man sie kombiniert, um den Rollladen automatisch zu öffnen und zu schließen.

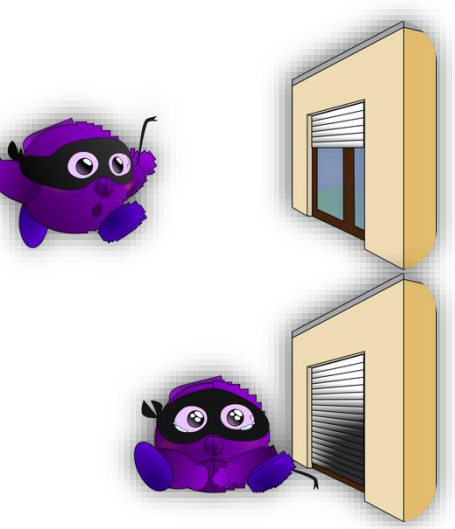

Abb. 1: Einbrecherabwehr Rollladen

#### **BENÖTIGTE BAUTEILE**

Die finale Schaltung des Rollladens auf dem Arduino-Board besteht nur aus wenigen Bauteilen. Zusätzlich zum Arduino und den Steckbrettern benötigt ihr für dieses Arbeitsblatt:

- einen Umgebungslichtsensor
- einen 2 kΩ-Widerstand (rot-schwarz-rot)
- einen Servo-Motor mit Kreuzaufsatz
- 3 blaue, 3 rote, 2 gelbe Kabel

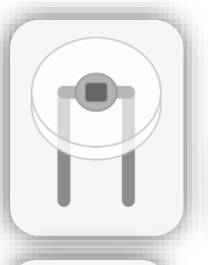

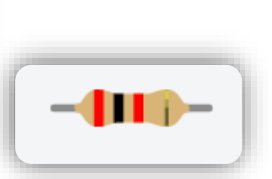

Abb. 2a-2c: Benötigte Bauteile

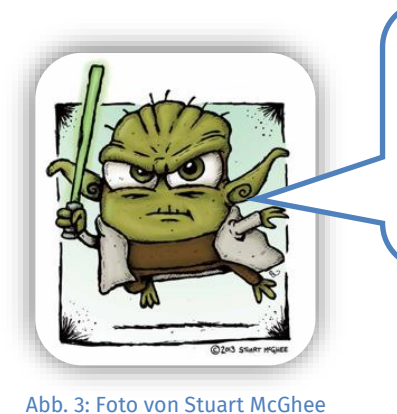

Damit euren Rollladen ihr gezielt bewegen könnt, mit jedem Bauteil vertraut euch machen ihr solltet. Dabei euch folgende Arbeitsblätter helfen werden.

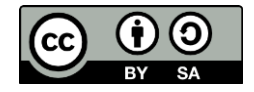

1

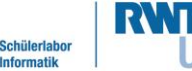

info

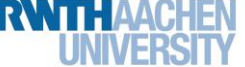

## Station 1 – Elektrischer Rollladen

Mit dem UMGEBUNGSLICHTSENSOR kann euer Rollladen erkennen, ob es heller oder dunkler wird und kann dadurch merken, ob er sich öffnen oder schließen sollte.

#### **UMGEBUNGSLICHTSENSOR BZW. LICHTWIDERSTAND**

Der Umgebungslichtsensor, den wir hier verwenden, ist ein Widerstand, der je nach Lichteinfall mehr oder weniger Strom durchlässt. Je mehr Licht auf den Sensor fällt, desto geringer wird sein Widerstand und umso mehr Strom kann fließen. Ie weniger Licht auf den Sensor fällt, desto höher wird der Widerstand und umso weniger Strom fließt. Um einen Widerstand zu messen, muss man den Stromfluss untersuchen. Da ein digitaler Pin nur erkennen kann, ob Strom fließt (HOCH) oder nicht (NIEDRIG), ist dieser hier ungeeignet. Dafür benötigt man einen analogen Anschluss. Darum muss der Lichtwiderstand an einen analogen Pin angeschlossen werden.

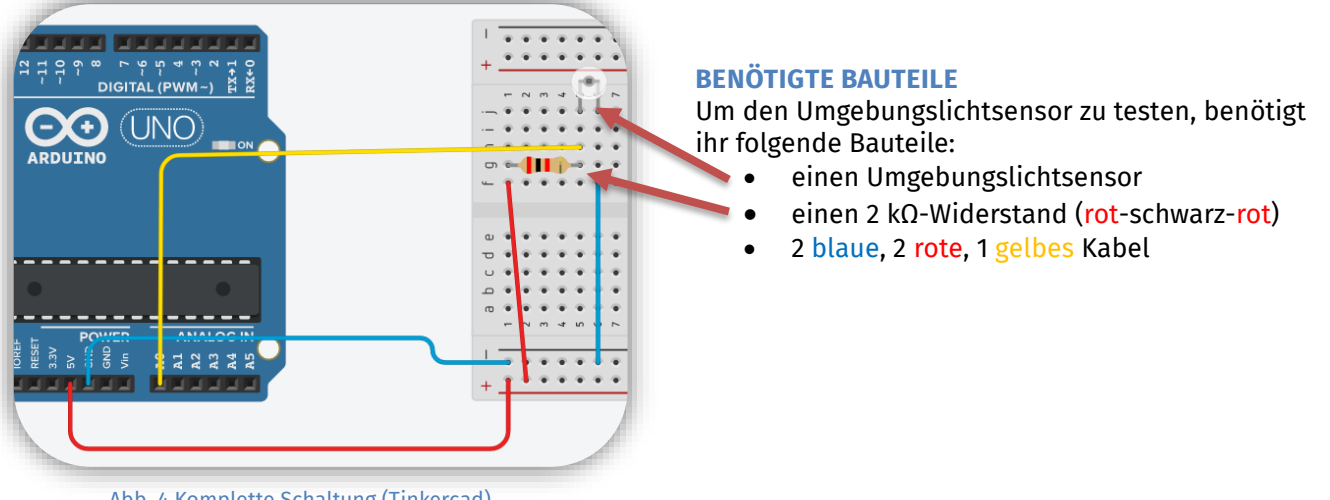

Abb. 4 Komplette Schaltung (Tinkercad)

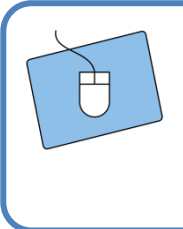

Schaut euch die Grafik genau an. Dort seht ihr, wie die Schaltung später aussehen soll.

Die Schaltung funktioniert so ähnlich wie bei einer LED. Zusätzlich müsst ihr aber ein Kabel direkt zwischen Widerstand und Umgebungslichtsensor stecken und mit einem analogen Eingang verbinden.

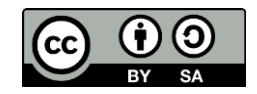

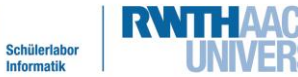

info

# Station 1 – Elektrischer Rollladen

Nun könnt ihr anfangen, zu programmieren und mit dem Umgebungslichtsensor zu arbeiten. Dazu erklären euch die folgenden Anweisungen, wie ihr mit Hilfe des SERIELLEN MONITORS herausfinden könnt, welche Signale am analogen Pin ankommen.

| <ul> <li>Öffnet das Code-Fenster in eurer Schaltung, und stellt es auf "Blöcke".</li> <li>Erstellt eine Variable, die eine Zahl für die Helligkeit speichern soll. Gebt ihr einen geeigneten Namen.<br/>Helligkeitsvariablen-Name:</li> <li>Ihr könnt nun den analogen Pin auslesen und den Inhalt in eurer Helligkeitsvariable aus 2.) speichern:</li> </ul> |
|----------------------------------------------------------------------------------------------------|
| . Damit ihr auch etwas sehen könnt, solltet ihr über den SERIELLEN MONITOR direkt                                                                                                    |
| Die Variable für die Helligkeit ausgeben.<br>Das Programm wird schneller messen und Zahlen auf dem Bildschirm<br>ausgeben, als ein Mensch lesen kann. Also müsst ihr noch eine Pause einfügen,<br>damit ihr mit dem seriellen Monitor folgen könnt                                                                                                    |
| Jetzt könnt ihr mit dem Testen beginnen. Vermutlich müsst ihr dabei noch ein<br>paar Flüchtigkeitsfehler beheben. Die passieren fast jedem und fallen erst<br>beim Testen auf. Startet das Programm, und öffnet danach den SERIELLEN<br>MONITOR. Werden die Zahlen immer noch zu schnell ausgegeben, erhöht den<br>Wert für die Pause                         |
| Ändert die Lichtstärke, indem ihr während der Simulation<br>auf den Sensor klickt und den Schieberegler bewegt.                                                                                                    |
| Notiert eure Erkenntnisse:                                                                                                    |
| DUNKEL: HOHE WERTE                                                                                                    |
|                                                                                                    |
| HELL: НОНЕ WERTE                                                                                                    |
| NIEDRIGE WERTE                                                                                                    |
|                                                                                                    |

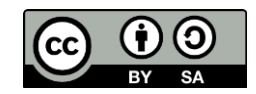

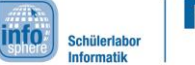

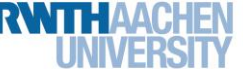

## Station 1 – Elektrischer Rollladen

Nun wisst ihr, in welchem Bereich die Werte des Umgebungslichtsensors liegen und wie ihr erkennt, ob es hell oder dunkel ist. Aber der Rollladen muss auch feststellen können, ob es heller oder dunkler wird. Dabei hilft euch eine weitere Variable, die jeweils den alten Helligkeitswert speichert, und eine Wenn-dann-Anweisung, die überprüft, ob der aktuelle Helligkeitswert größer oder kleiner als der alte ist.

- 1. Erstellt eine neue Variable, die später den alten Helligkeitswert speichern soll. Gebt ihr einen sinnvollen Namen.
  - Variablen-Name: \_\_\_\_
  - 2. Nun benötigt ihr eine Wenn-dann-Anweisung, die den alten Helligkeitswert mit dem aktuellen Helligkeitswert vergleicht und über den seriellen Monitor ausgibt, ob es heller oder dunkler geworden ist. Für die Bedingung könnt ihr wie im Matheunterricht die "größer"- und "kleiner"-Zeichen benutzen:

Vor oder hinter die Lichtmessung? Vor oder hinter dem Speichern des Helligkeitswerts (siehe 3.)?

| wenn  |              |             | , dann    |       |               |
|-------|--------------|-------------|-----------|-------|---------------|
| auf   | eriellem Mon | itor dunkle | r drucken | mit 🕶 | Zeilenumbruch |
| sonst |              |             |           |       |               |
| auf   | eriellem Mon | itor heller | drucken   | mit 💌 | Zeilenumbruch |
| 5     |              |             |           |       |               |

**Tipp:** Euer Programm wird von oben nach unten abgearbeitet. Überlegt, wo die Wenn-dann-Anweisung eingefügt werden muss, damit die Helligkeitswerte korrekt miteinander verglichen werden.

3. Speichert nun ganz am Ende den gemessenen Lichtwert in der neuen Variablen:

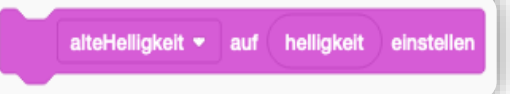

4. Testet euer Programm, und schaut, was auf dem seriellen Monitor geschieht. Falls es nicht direkt funktioniert, ist das nicht schlimm. Das passiert auch erfahrenen Programmierenden regelmäßig. Sucht nach dem Fehler, und versucht ihn zu beheben.

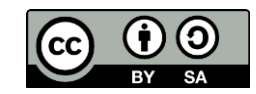

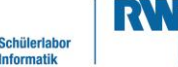

info

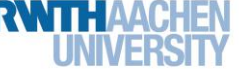

### Station 1 – Elektrischer Rollladen

Sehr gut. Ihr wisst bereits, wie der Umgebungslichtsensor funktioniert und könnt mit dem Arduino Helligkeitsänderungen erkennen. Jetzt könnt ihr euch um die Drehbewegung kümmern.

#### **BENÖTIGTE BAUTEILE**

- 1 Servo-Motor mit Kreuzaufsatz
- 1 blaues, 1 rotes, 1 gelbes Kabel

Mit dem SERVO-MOTOR könnt ihr euren Rollladen bewegen. Hier wird euch seine Funktionsweise erklärt.

#### **SERVO-MOTOR**

Ein Servo-Motor ist ein Motor, der sich zu bestimmten Gradzahlen drehen kann. Euer Servo-Motor kann sich von 0° bis 179° drehen.

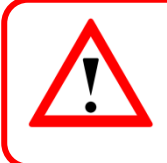

Ihr könnt dem Motor nur sagen, dass er sich **ZU** einem bestimmten Winkel drehen soll, <u>NICHT</u> UM einen bestimmten Winkel.

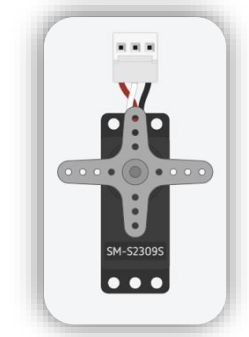

Abb. 6: Der Servo-Motor

#### **AUFBAU DER SCHALTUNG**

Eure alte Schaltung könnt ihr aufgebaut lassen, weil ihr sie für den Rollladen noch einmal brauchen werdet.

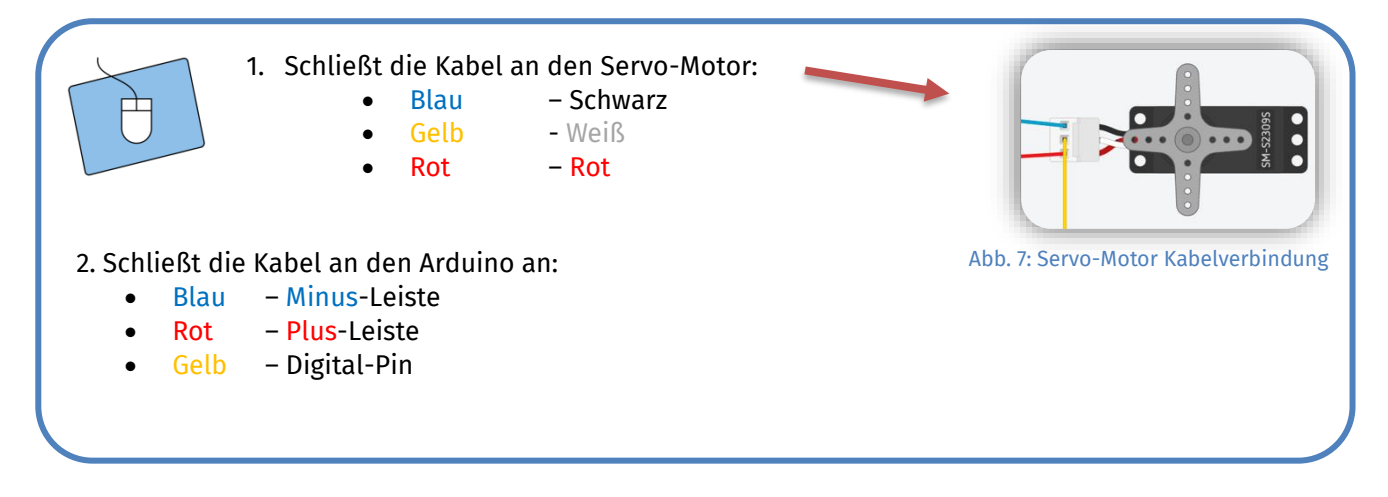

Auf diesem Foto seht ihr, wie die beiden Schaltungen nebeneinander aufgebaut aussehen. Das blaue Kabel ganz rechts ist zusätzlich und dient nur dazu die beiden Minus-Leisten miteinander zu verbinden, ihr könnt das Kabel vom Servo-Motor auch einfach unten in die Minus-Leiste stecken.

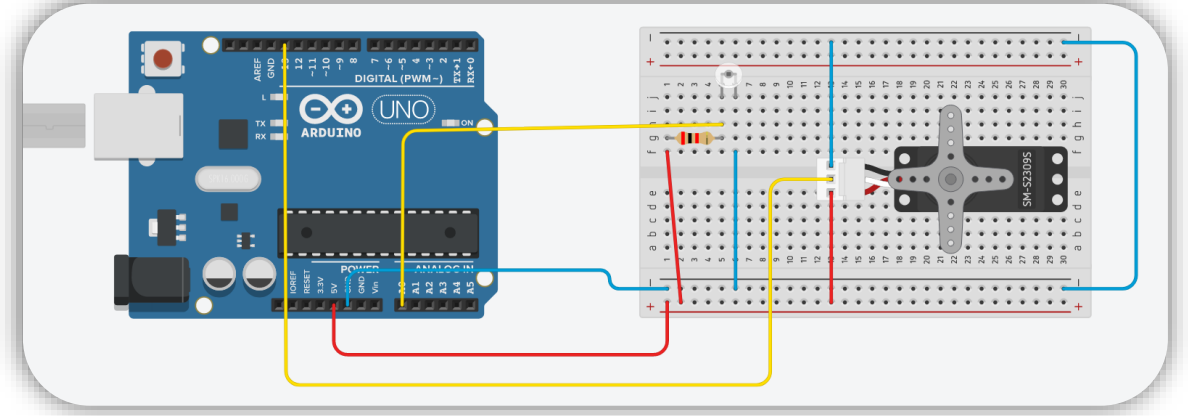

Abb. 8: Gesamte Schaltung (Tinkercad)

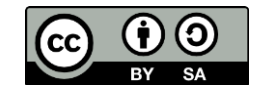

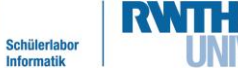

info

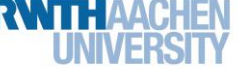

# Station 1 – Elektrischer Rollladen

Nun könnt ihr damit anfangen, den Arduino so zu programmieren, dass er den Motor bewegen kann. Dazu werdet ihr zuerst lernen, wie ihr das Programm entsprechend vorbereitet und danach, wie ihr den Motor schrittweise bewegt.

| Ð        | 1.<br>2. | Öffnet das Code-Fenster eurer Schaltung, und stellt es auf "Blöcke".<br>Da ihr in einem blockbasierten Editor arbeitet, übernehmen die Blöcke schon<br>einen sehr großen Teil der Arbeit, um den SERVO anzusprechen. Den einzigen<br>Block, den ihr zum Bewegen benötigt, ist dieser: |
|----------|----------|----------------------------------------------------------------------------------------------------|
|          |          | Servo an Anschluss 0 - auf 0 Grad drehen                                                                                                    |
|          |          | Denkt daran, den richtigen Anschluss-Pin anzugeben, und gebt dann eine<br>beliebige Zahl von 0 bis 179 für die Gradzahl an. [ <b>Hinweis:</b> Gebt die Zahl ohne<br>°" ein l                                                                                                    |
|          | 3.       | " Church Testet das Programm, und behebt eventuelle Flüchtigkeitsfehler in Schaltung                                                                                                    |
|          | 4.       | Wiederholt Schritt 2 mit verschiedenen Gradzahlen, und findet heraus, wo sich<br>der Motor überall hinbewegen kann.                                                                                                    |
| BEIM ERH | ÖHEN     | DER GRADZAHL DREHT SICH DER MOTOR:                                                                                                    |
|          | ІМ       |                                                                                                    |
|          | GE       | GEN DEN UHRZEIGERSINN                                                                                                    |
|          |          |                                                                                                    |

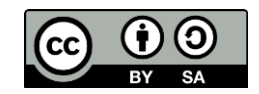

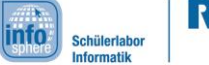

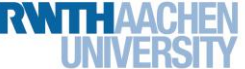

# Station 1 – Elektrischer Rollladen

Super! Nun wisst ihr, wie sich der Motor bewegt und könnt lernen, wie man Variablen nutzen kann, um den Motor langsam und schrittweise von 0° bis 179° laufen zu lassen.

| 1.           | Erstellt eine neue Variable, die später die neue Gradzahl bzw. Position für den<br>Motor speichern soll, und gebt ihr einen sinnvollen Namen.<br>Servo-Positions-Variablen-Name:                                                                                                    |
|--------------|----------------------------------------------------------------------------------------------------|
| 2.           | Ihr benötigt nun eine Schleife, die solange ausgeführt wird, bis eine bestimmte<br>Bedingung erreicht ist. Überlegt euch, welche Bedingung ihr in das freie Feld<br>des Blocks einfügen müsst                                                                                                    |
|              | während                                                                                                    |
| 3.           | In <b>der Schleife</b> soll nun die Position jedes Mal um 1 erhöht werden.<br>Diese neue Position muss nun natürlich an euren Servo weitergegeben werden,<br>damit der Motor sein neues Ziel auch ansteuert. Ersetzt die Gradzahl in eurem<br>blauen "Servo auf Grad drehen"-Block deshalb durch den Namen eurer<br>Positionsvariable. |
| 4.           | Eine Schleifen-Wiederholung wird so schnell durchgeführt, dass der Motor<br>keine Zeit hätte, sich zu einer neuen Position zu bewegen. Darum sollte hinter<br>Servobewegung immer einen Moment gewartet werden. Fügt dazu einen<br>Warte-Block ein.                                                                                    |
| 5.           | Testet euer Programm                                                                                                    |
| 6.           | Ändert den Wert des Warten-Blocks, und testet erneut. Wiederholt dies mehrmals, und vervollständigt die Regel.                                                                                                    |
| ERHÖHT MAN D | EN WARTE-BLOCK, WIRD DER MOTOR:                                                                                                    |
| LAI          | NGSAMER                                                                                                    |
| SCI          |                                                                                                    |
|              |                                                                                                    |

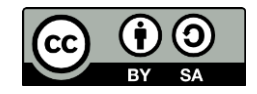

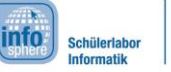

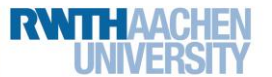

## Station 1 – Elektrischer Rollladen

Jetzt habt ihr gelernt, den Motor schrittweise in eine Richtung zu bewegen. Aber euch ist sicher aufgefallen, dass der Motor bei 179° stehen bleibt. Jetzt soll sich der Motor langsam zwischen 0° und 179° hin und her bewegen. Dies kann man mit einigen <u>Wenn-dann-Anweisung</u> und einer neuen <u>Variablen</u> für die Bewegungsrichtung lösen.

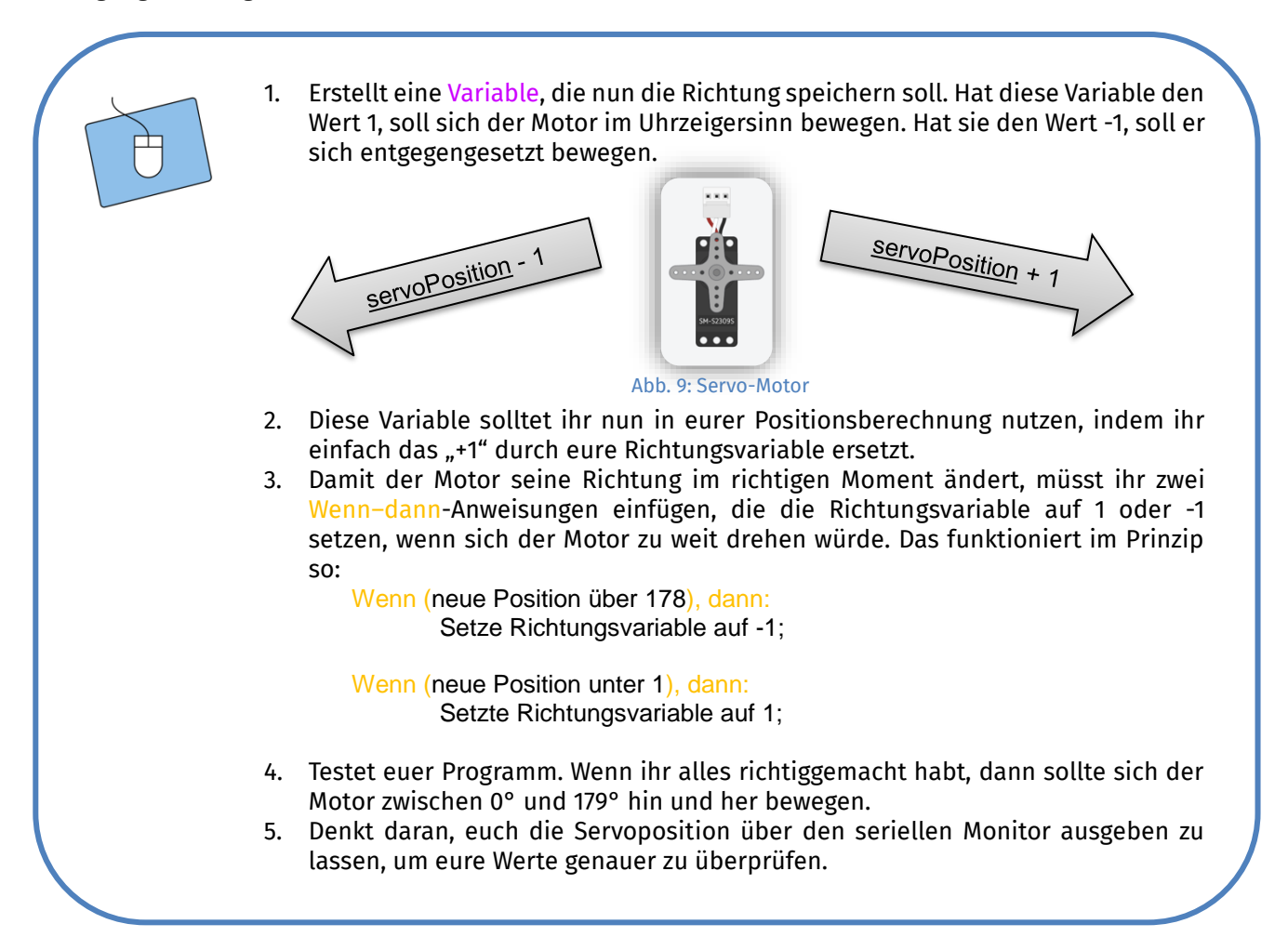

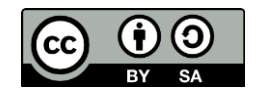

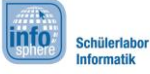

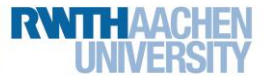

## Station 1 – Elektrischer Rollladen

#### **FUNKTIONSWEISE DES ROLLLADENS**

Super, jetzt wisst ihr alles, um den Rollladen zu steuern. Der Rollladen soll sich immer in kleinen Stücken bewegen und seine Bewegungsrichtung ändern, wenn die Lichtverhältnisse sich ändern.

| 1. | <ul> <li>Lasst den Motor nun seine Bewegungsrichtung ändern, wenn es dunkler wird.</li> <li>Ansonsten soll die Richtung beibehalten werden.</li> <li>a. Übernehmt die Variablen für die beiden Helligkeitswerte (neu und alt) aus dem Teil für den Umgebungslichtsensor.</li> <li>b. Benutzt das, was ihr über den Umgebungslichtsensor gelernt habt, um eure Schleife anzupassen, sodass euer Programm grob so funktioniert: <ol> <li>Messe und speichere Helligkeitswert</li> <li>Passe Richtung an</li> <li>Berechne neue Position für Servo</li> <li>Bewege Servo</li> <li>Wenn Position 179 oder 0: stoppe Bewegung</li> <li>Warte bis zu Ende gedreht</li> <li>Speichere Helligkeitswert in Variable für alten Helligkeitswert</li> </ol> </li> <li>Testet euer Programm. Beobachtet auch die Helligkeitswerte auf dem SERIELLEN MONITOR. Wenn es nicht funktioniert, kann das an einem Flüchtigkeitsfehler in euren Wenn-dann-Anweisungen liegen. Es kann aber auch an zu großen oder zu kleinen Werten eurer Warte-Blöcke liegen. Vielleicht habt ihr sogar irgendwo eine Pause zu viel oder zu wenig.</li> </ul> |
|----|----------------------------------------------------------------------------------------------------|
|    |                                                                                                    |

#### **GESCHAFFT!**

Klasse! Jetzt habt ihr euren eigenen automatischen Rollladen zusammengeschraubt und programmiert. Ihr könnt entweder versuchen, euren Rollladen zu optimieren (z. B.: schneller oder langsamer bei extremen Werten) oder

ihr versucht euch an einer anderen Station.

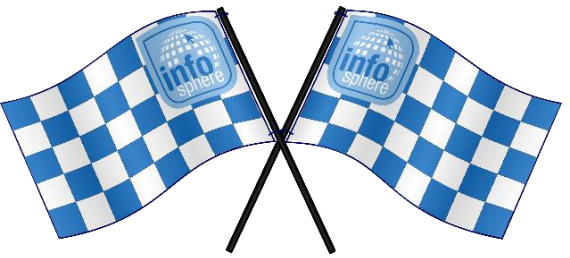

<u>Quellenverzeichnis:</u> **Abb. 1** – Quelle: InfoSphere **Abb. 2a-c, 4, 5, 6, 7, 8, 9** – Quelle: Screenshots von Tinkercad <u>https://www.tinkercad.com/</u> **Abb. 3** – Quelle: Künstler Stuart McGhee **Alle Codeblock-Screenshots** – Quelle: Screenshots von Tinkercad <u>https://www.tinkercad.com/</u> **O**, A, D, M, angefertigt vom InfoSphere-Team

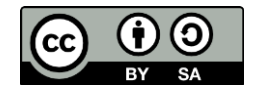